## オンライン演題登録フロー

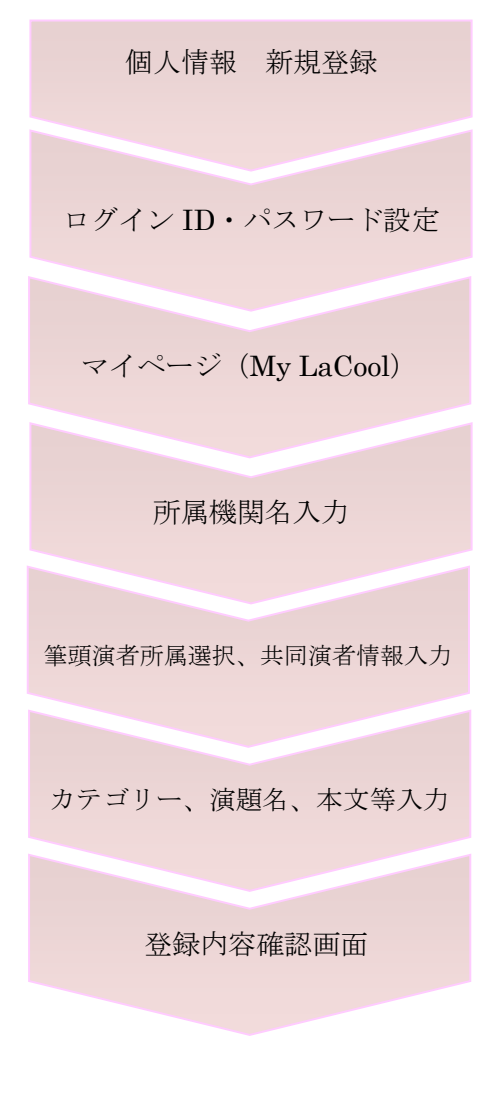

- 当ページ下部にある「Go to Abstract Submission page」ボタンより
  登録サイトへアクセスし「Create My LaCool account」ボタンから個
  人情報の入力へお進みください。
- 2. 個人情報登録の完了後、自動配信メールにて送られる URL から、ロ グイン ID とパスワードを設定してください。
- ログイン ID・パスワードの設定後、トップページ(My LaCool)の Abstractメニューに表示される「New Submission of Papers」ボタン から演題登録へお進みください。
- 4. 次に表示される Step1 画面で演者全員の所属機関名を登録し、「Next」 ボタンで次の画面へ進みます。
- 5. 次の Step2 画面で、筆頭演者の所属機関名にチェックを入れてください。また、共著者がいらっしゃる場合は共著者の姓名を入力し、該当する所属機関名にチェックを入れてください。共著者が JSES 会員場合は、会員番号をご入力ください。共著者は一人ずつ入力し、「Add Co-Author」ボタンを押してください。共著者全員を登録し終わったら「Next」ボタンで次の画面へお進みください。
- 6. 次の Step3 画面で発表を希望するカテゴリーや演題名・抄録本文、COI 等の必須事項を入力・選択し、最後に「Next」ボタンを押して次の画 面へ進みます。
- 7. 次の Step4 画面で登録内容を確定し、間違いがなければ「Save」ボタンを押して、次の画面へ進んでください。
- 8. 次の Step5 画面の「Return to Top Page(My LaCool)」ボタンを押し ますと、上記 3 の画面に戻ります。「a90XXX」(※1) が登録番号に なります。
- 9. 修正する場合は、この「a90XXX」の文字を押して修正画面へ進んで ください。

[登録内容の削除について] 登録後の演題を削除される場合は、上記(※1)「a90XXX」の右横にある青いゴミ 箱マークを押すと削除できます。

[内視鏡外科学会 会員番号について]

日本内視鏡外科学会の会員番号を確認したい場合は日本内視鏡外科学会事務局へお問い合わせください。

E-mail: info-jses@convention.co.jp

[Firefox のご利用について]

演題登録時に Firefox をご利用になりますと、演題名・抄録本文の入力欄にカーソルが表示されない場合がございます。Firefox は推奨環境ではございませんので、IE もしくは Chrome、Safari をご利用ください。